## App端如何新增船员调令(文档)

用户登录互海通App端,切换至"管理"界面,点击"船员管理→船员调令",周四船员调令界面,点击"+"可新增船员调令,在新增船员调令界面,选择船舶、职位,然后点击"下一步",默认"轮换船员",选择预计上/下船时间、下船船员、上船船员,填写预计上/下船地点,根据需要填写调令备注以及是否上传调令附件,最后点击"提交审批"即可

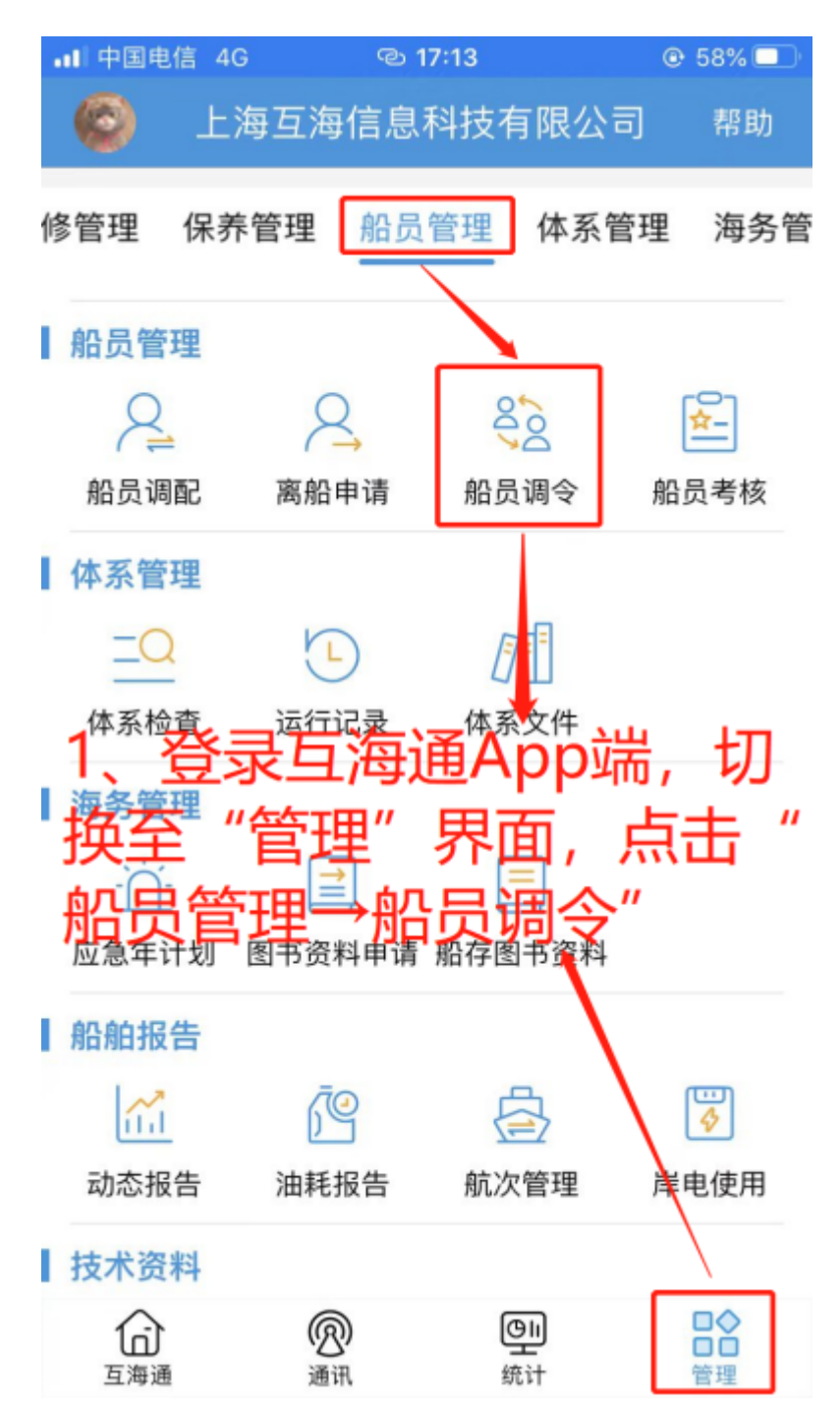

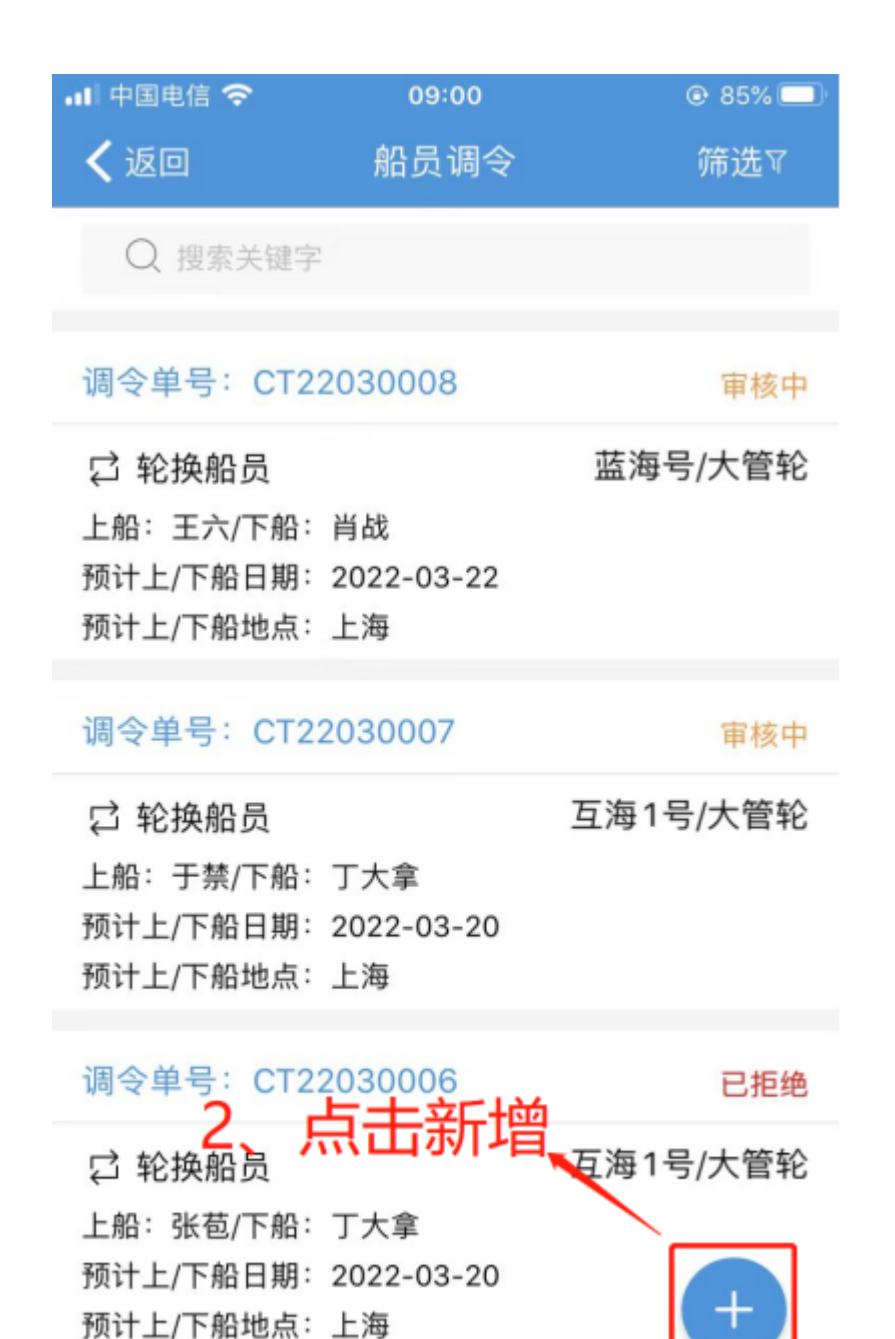

调令单号: CT22030005

已拒绝

| 📶 中国电信 奈                  | 10:45                                            | @ 76% 💻 |
|---------------------------|--------------------------------------------------|---------|
| <b>く</b> 返回               | 新增船员调令                                           |         |
| 选择船舶                      |                                                  | 蓝海号     |
| 互海1号                      | 蓝海号                                              | 互海13号   |
| 选择职位                      |                                                  | 三副      |
| 船长                        | 见习船长                                             | 大副      |
| 见习大副                      | 二副                                               | 见习二副    |
| 三副                        | 见习三副                                             | 轮机长     |
| 见习轮机长                     | 大管轮                                              | 见习大管轮   |
| 二管轮                       | 见习二管                                             | 三管轮     |
| の<br>の<br>り<br>三管<br>タナ 日 | 远纤和别人。<br>"下———————————————————————————————————— |         |
| 木匠                        | 副水手长                                             | 见习水手长   |
| 高级水手                      | 水手                                               | 一级水手    |
|                           |                                                  |         |
|                           | 下一步                                              |         |

| 내 中国电信 奈                               | 10:45        | € 76%                            |
|----------------------------------------|--------------|----------------------------------|
| 🗸 返回                                   | 新增船员调令       |                                  |
| 船名:蓝海号<br>职位:三副                        |              |                                  |
| 轮换船员                                   | 仅有下船         | 仅有上船                             |
| *预计上/下船日期                              |              | 请选择时间                            |
| <b>预计上/下船地点</b><br>请填写上/下船地点           | Ĩ.           |                                  |
| *下船船员                                  |              | 选择船员 >                           |
| *上船船员<br><b>4. 完善</b><br>调令备注<br>/小小先) | 目关信息<br>然后"挑 | <sub>选择船员〉</sub><br>(带*必填<br>是交" |
| 调令附件                                   |              | 上传附件                             |
|                                        |              |                                  |
| 提交                                     |              | 取消                               |

下一步:

船员调令提交后,根据审批流程节点,单据流转至有审批权限的人员工作台。